## KAKO SPREMENITI AAI GESLO?

Odprite brskalnik in v <u>naslovno vrstico</u> vtipkajte **mdm.arnes.si** in pritisnite tipko ENTER.

/

| Now Tak | New Tab - Chromium                                             | - + ×     |
|---------|----------------------------------------------------------------|-----------|
| ← → C   | x +<br>mem.arnes.sl                                            | Θ :       |
|         | SIO-MDM Login - mdm.arnes.si                                   | ×         |
|         | Q mdm.arnes.sl - Google Search                                 |           |
|         | Q mdm arnes sio                                                |           |
|         | SIO-MDM Osebna stran - mdm.arnes.si/PriJava/Login.aspx?lang=sl |           |
|         | SIO-MDM Login - mdm.arnes.si/Prijava/Login.aspx                |           |
|         | SIO-MDM Osebna stran - mdm.arnes.si/Osebno/Personal.aspx       |           |
|         |                                                                |           |
|         | Q. Search Google or type a URL                                 |           |
|         |                                                                |           |
|         | +                                                              |           |
|         |                                                                |           |
|         | Web Store Add shortcut                                         |           |
|         |                                                                |           |
|         |                                                                |           |
|         |                                                                |           |
|         |                                                                |           |
|         |                                                                |           |
|         |                                                                | Customize |

Odpre se vam okno za prijavo v SIO.MDM. Če besedilo v oknu ni v slovenščini, kliknite na slovensko zastavo, nato pa vnesite AAI **uporabniško ime** in **geslo** ter kliknite na gumb **Prijava**.

|                                | STO-MDM Brijava - Chromium                                  | _ + ¥          |
|--------------------------------|-------------------------------------------------------------|----------------|
| SIO-MDM Prijava × +            | sto-wow rijava - ch onium                                   |                |
| ← → C  mdm.arnes.si/Prilava/Lo | nsun.aspx?lang=sl                                           | <b>⊠ ☆ A :</b> |
|                                | 3                                                           |                |
|                                |                                                             |                |
|                                | Prijava                                                     |                |
|                                | Uporabniško ime Pozabljeno geslo<br>Ste naleteli na težavo? |                |
|                                | Geslo                                                       |                |
|                                | Prijava                                                     |                |
|                                |                                                             |                |
|                                |                                                             |                |
|                                |                                                             |                |
|                                |                                                             |                |
|                                |                                                             |                |
|                                |                                                             |                |
| arne                           | es 🕺 🥝 šolstvo 🦓 vopski 🔅 👫 Mikički v začogrđadnost         |                |

Če ste vnesli pravilne podatke, se vam odpre vaša osebna stran sistema SIO.MDM. V prvem zavihku lahko vidite vaše podatke, v drugem lahko spremenite svoje AAI geslo, v tretjem pa so vaši kontaktni podatki.

|                                 | SIO-I                                                                  | MDM Osebna stran                | - Chromium                                            |                                                         |                          | - | + × |
|---------------------------------|------------------------------------------------------------------------|---------------------------------|-------------------------------------------------------|---------------------------------------------------------|--------------------------|---|-----|
| SIO-MDM O                       | isebna stran 🗙 🕂                                                       |                                 |                                                       |                                                         |                          |   |     |
| $\leftrightarrow \rightarrow c$ | mdm.arnes.si/Osebno/Personal.aspx                                      |                                 |                                                       |                                                         | G <sub>E</sub>           | * | •   |
|                                 |                                                                        |                                 |                                                       |                                                         | G Odjava                 |   |     |
|                                 |                                                                        | 🙆 Moji podatki                  | 🔒 Spremeni geslo                                      | 🛔 Kontaktni podatki                                     | 00                       |   |     |
|                                 | Dobrodošli na osebni strani sistema SIO.MDM                            | 1.                              | 2.                                                    | 3.                                                      |                          |   |     |
|                                 | Spodaj lahko vidite vaše osebne podatke, ki jih sistem hrani. Določeno | e podatke, kot so vaši ko<br>OS | ontaktni podatki ter geslo za d<br>Snovna šola Komand | lostop lahko v okviru teh strani<br>danta Staneta Draga | tudi ponastavite.<br>tuš |   |     |
|                                 | EMSO                                                                   |                                 | Oddelek                                               |                                                         |                          |   |     |
|                                 | Davčna številka                                                        |                                 | Število prijav                                        | 14                                                      |                          |   |     |
|                                 | Datum rojstva                                                          |                                 | Zadnja prijava                                        | 07.11.2020                                              |                          |   |     |
|                                 | Država rojstva                                                         |                                 |                                                       |                                                         |                          |   |     |
|                                 | Državljanstvo                                                          |                                 |                                                       |                                                         |                          |   |     |
|                                 |                                                                        |                                 |                                                       |                                                         |                          |   |     |
|                                 | arnes 🔌 🥏 šolstv                                                       | • vrops:<br>peciain<br>kład     | * () ····                                             | Naložba v vašo prihodnost                               |                          |   |     |
|                                 |                                                                        |                                 |                                                       |                                                         |                          |   |     |
|                                 |                                                                        |                                 |                                                       |                                                         |                          |   |     |
|                                 |                                                                        |                                 |                                                       |                                                         |                          |   |     |
|                                 |                                                                        |                                 |                                                       |                                                         |                          |   |     |
|                                 |                                                                        |                                 |                                                       |                                                         |                          |   |     |

Po kliku na zavihek Spremeni geslo se vam prikaže spodnje okno. Vnesite svoje trenutno geslo (1) ter dvakrat novo geslo (2,3). Na koncu kliknite na gumb **Spremeni geslo**.

|           |                       |                                                  | px        |                |                  |                     | G+ Odjava  | ж<br> | 0 | • |
|-----------|-----------------------|--------------------------------------------------|-----------|----------------|------------------|---------------------|------------|-------|---|---|
| Sistem za | upravljanje identitet |                                                  |           | 🚯 Moji podatki | 🔒 Spremeni geslo | 🕹 Kontaktni podatki | <b>₩</b> = |       |   |   |
|           | 1.<br>2.<br>3.        | Trenutno ge<br><br>Novo geslo<br><br>Ponovite no | vvo geslo |                |                  | prermeni geslo      | Mamage     |       |   |   |
|           | arr                   | les 🆄                                            | Ø šols    | tvo 🍂          |                  |                     |            |       |   |   |

Če je bil vnos gesel opravljen brez napak, se vam prikaže spodnje obvestilo – **Geslo je bilo uspešno zamenjano**. Za zaključek postopka samo še kliknite na gumb **Odjava**.

| SIO-MDM C | Osebna stran × +                | SIO-N                         | /IDM Osebna stran - | Chromium         |                                                                                         |          | -   | + × |
|-----------|---------------------------------|-------------------------------|---------------------|------------------|-----------------------------------------------------------------------------------------|----------|-----|-----|
| ← → C     | mdm.arnes.sl/Osebr              | io/Personal.aspx              |                     |                  |                                                                                         |          | ☆ 0 | ) : |
|           | Sistem za upravljanje identitet |                               |                     |                  |                                                                                         | 🕒 Odjava |     |     |
|           |                                 |                               | 🚯 Moji podatki      | 🔒 Spremeni geslo | 🛔 Kontaktni podatki                                                                     | 0 0      |     |     |
|           | 1                               | Trenutno geslo                |                     |                  |                                                                                         |          |     |     |
|           |                                 | Vnesite obstoječe geslo       |                     |                  |                                                                                         |          |     |     |
|           |                                 | Novo geslo                    |                     |                  |                                                                                         |          |     |     |
|           |                                 | Vnesite novo geslo            |                     |                  |                                                                                         |          |     |     |
|           |                                 | Ponovite novo geslo           |                     |                  |                                                                                         |          |     |     |
|           |                                 | Ponovite novo geslo           |                     |                  |                                                                                         |          |     |     |
|           |                                 | Geslo je bilo uspešno zamenja | ano.                |                  |                                                                                         |          |     |     |
|           |                                 |                               |                     |                  |                                                                                         |          |     |     |
|           |                                 |                               |                     | SI               | premeni geslo                                                                           |          |     |     |
|           |                                 |                               | vropsk              |                  | *                                                                                       | SIO.MOM  |     |     |
|           | arı                             | ies 🌱 🥝 šolstvo               | 0 A kiad            | 3.2              | Naložba v vašo prihodnost<br>Orazeno osvo pravelna Paternavisna<br>Interna internavisna |          |     |     |
|           |                                 |                               |                     |                  |                                                                                         |          |     |     |
|           |                                 |                               |                     |                  |                                                                                         |          |     |     |
|           |                                 |                               |                     |                  |                                                                                         |          |     |     |
|           |                                 |                               |                     |                  |                                                                                         |          |     |     |
|           |                                 |                               |                     |                  |                                                                                         |          |     |     |
|           |                                 |                               |                     |                  |                                                                                         |          |     |     |

Če je prišlo v postopku spremembe gesla do napake, se vrnite en korak nazaj ali pa začnite od začetka. Pri vnosu gesel in uporabniškega imena se ne smete zmotiti. **Novo geslo si zapišite in ga shranite na varno!** 

## ŠE NEKAJ O GESLIH.

Po zgornjem postopku lahko novo geslo sestavite kakor koli, a je zelo priporočljivo upoštevati naslednja pravila:

- v geslu naj bo vsaj ena velika črka,
- v geslu naj bo vsaj ena mala črka,
- v geslu naj bo vsaj ena številka,
- v geslu naj bo vsaj en poseben znak (!#\$%&/=?\*+-:),
- geslo naj bo dolgo najmanj 8 znakov.